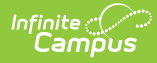

## Blended Learning Groups Gap and Overlap Report

Last Modified on 10/22/2022 10:02 am CDT

Tool Rights | Report Editor | Generate the Report

**Classic View:** Scheduling > Reports > Blended Learning Gap/Overlap

Search Terms: Blended Learning Gap and Overlap

The Gap and Overlap Report identifies a gap or an overlap in a student's assignment to a Blended Learning Group.

There could be a valid reason the student had a gap or overlap in their Blended Learning Group assignment - e.g., there was an end to an enrollment or an end to the student being in a virtual learning situation. If that is the case, no further action is needed. If changes do need to made, modify the student blended learning group assignments using the Adjust Blended Learning Groups tool and select **Student Group Assignment**.

| E Infinite<br>Campus                                                                                          | Q Search for a tool or student                                                                                            |  |  |  |
|----------------------------------------------------------------------------------------------------|----------------------------------------------------------------------------------------------------|--|--|--|
| Blended Learning Gap/Overlap Report 😭<br>Scheduling & Courses > Reports > Blended Learning Gap/Overlap Report |                                                                                                    |  |  |  |
| Blended Learning Groups Gap/Overlap Report                                                                    |                                                                                                    |  |  |  |
| Instructions                                                                                                  | +                                                                                                    |  |  |  |
| Set Up                                                                                                    | -                                                                                                    |  |  |  |
| Calendars * 2020-21 High School X Select Report By Both Gaps Overlaps                                         | Ad Hoc Filter                                                                                                    |  |  |  |
| Report Options                                                                                                | -                                                                                                    |  |  |  |
| Grade Level Filter<br>All Grades                                                                              | Croup Filter     Group 1 X Group 111 X Group 1234 S X Group 2 X Group 211 X     Group 2234 S X Group ABC X November BLG X |  |  |  |
| Format Options                                                                                                | -                                                                                                    |  |  |  |
| Format Type<br>O PDF<br>DOCX<br>CSV                                                                           |                                                                                                    |  |  |  |
| Generate Reset                                                                                                |                                                                                                    |  |  |  |
| Gap/Overlap Report                                                                                            |                                                                                                    |  |  |  |

## **Tool Rights**

Users must be assigned R rights to Scheduling > Reports > Blended Learning Gap/Overlap.

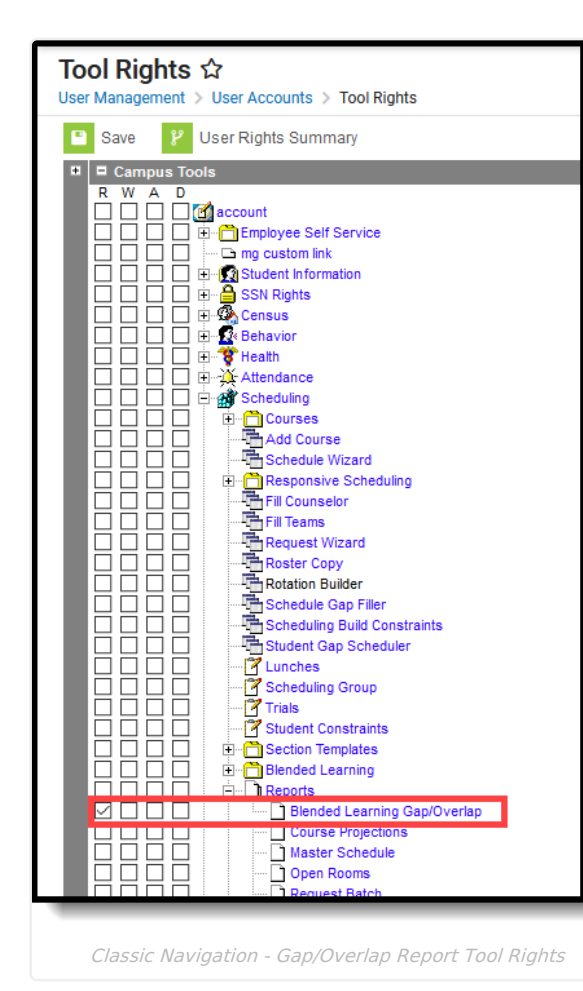

Infinite Campus

| Tool Rights ☆<br>User Management 〉 User Accounts 〉 Tool Rights |      |      |       |     |        |
|----------------------------------------------------------------|------|------|-------|-----|--------|
| <ul> <li>Data Integrity Tools Set</li> </ul>                   | None | Read | Write | Add | Delete |
| > Fees                                                         | None | Read | Write | Add | Delete |
| ► FRAM                                                         | None | Read | Write | Add | Delete |
| <ul> <li>Grading &amp; Standards 🚍</li> </ul>                  | None | Read | Write | Add | Delete |
| <ul> <li>Health Office Set</li> </ul>                          | None | Read | Write | Add | Delete |
| My Account S                                                   | None | Read | Write | Add | Delete |
| <ul> <li>Reporting Set</li> </ul>                              | None | Read | Write | Add | Delete |
| ▼ Scheduling & Courses ►                                       | None | Read | Write | Add | Delete |
| <ul> <li>Courses</li> </ul>                                    | None | Read | Write | Add | Delete |
| <ul> <li>Build Schedules</li> </ul>                            | None | Read | Write | Add | Delete |
| <ul> <li>Load Schedules</li> </ul>                             | None | Read | Write | Add | Delete |
| <ul> <li>Responsive Scheduling</li> </ul>                      | None | Read | Write | Add | Delete |
| <ul> <li>Section Templates</li> </ul>                          | None | Read | Write | Add | Delete |
| ✓ Reports                                                      | None | Read | Write | Add | Delete |
| Blended Learning Gap/Overlap Report                            | None | Read | Write | Add | Delete |
| Course Projections Report                                      | None | Read | Write | Add | Delete |
| Master Schedule Report                                         | None | Read | Write | Add | Delete |
| Open Rooms Report                                              | None | Read | Write | Add | Delete |
|                                                                | _    |      |       |     |        |

New Look - Gap/Overlap Report Tool Rights

## **Report Editor**

| Field                               | Description                                                                                                    |
|-------------------------------------|----------------------------------------------------------------------------------------------------|
| Set Up                              |                                                                                                    |
| <b>Calendars</b><br><i>Required</i> | Select the desired calendar(s) from the list. All available calendars are selected as a default setting. To remove calendars, click the X next to the calendar name. Use the Select All button to add all calendars in the district to the list.<br>Note that generating the report for all calendars may affect the report generation time. |
| Ad hoc Filter                       | Selection of an Ad hoc filter limits the students that may be included in the report to only those students included in the filter.                                                                                                    |

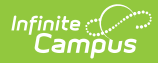

| Field                 | Description                                                                                                    |
|-----------------------|----------------------------------------------------------------------------------------------------|
| Report By             | <ul> <li>Determine the appropriate option of Both, Gaps or Overlaps.</li> <li>Gap is defined as a period of time that includes a break or hole in a student being assigned to a Blended Learning Group. For example, a student is assigned to a Blended Learning from October 1 to September 30, then assigned to another Blended Learning from October 5 to October 31. The dates between October 1 and October 4 is considered a gap.</li> <li>Overlap is defined as a period of time where the student is assigned to a Blended Learning Groups. For example, a student is assigned to multiple Blended Learning Groups. For example, a student is assigned to a Blended Learning Group from September 30, and also assigned to another Blended Learning Group from September 20 to October 1. The dates between September 20 and September 30 is considered a gap.</li> <li>Choosing Both includes both Gaps and Overlaps on the report.</li> </ul> |
| <b>Report Options</b> |                                                                                                    |
| Grade Filter          | Selection determines which grade levels of students are included in the report.<br>Choose All Grades or select specific grade levels.                                                                                                    |
| Group Filter          | Selection determines which Blended Learning Groups are included in the report. All groups are selected as the default setting. To remove groups, click the X next to the group name. Use the Select All button to add all groups in the district to the list.                                                                                                    |
| Format Options        |                                                                                                    |
| Format Type           | Determines the format in which the report generates - PDF, DOCX or CSV.                                                                                                    |

## **Generate the Report**

- 1. Select the desired **Calendars** to include in the report.
- 2. Choose an Ad hoc Filter from the drop down list, if desired.
- 3. Select the desired Report By option Both, Gaps or Overlaps.
- 4. Select the desired Grade Levels.
- 5. Choose the appropriate Blended Learning Groups to include in the report from the Group Filter.
- 6. Select the desired Format Type.
- 7. Click the Generate button. The report displays in the selected format.

The report lists the **Grade Level, Student Name**, the group where the Gap or Overlap occurred (**Overlap Between**), the date range of the gap or overlap (**Gap Start Date/Overlap Start Date** and **Gap End Date/Overlap End Date**), and the total number of days the student had a gap or overlap.

When generating for both Gaps and Overlaps, gaps print first, followed by overlaps. When generating for both Gaps and Overlaps in multiple calendars, the gaps in one calendar print first, following by the overlaps in the same calendar.

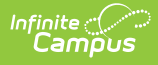

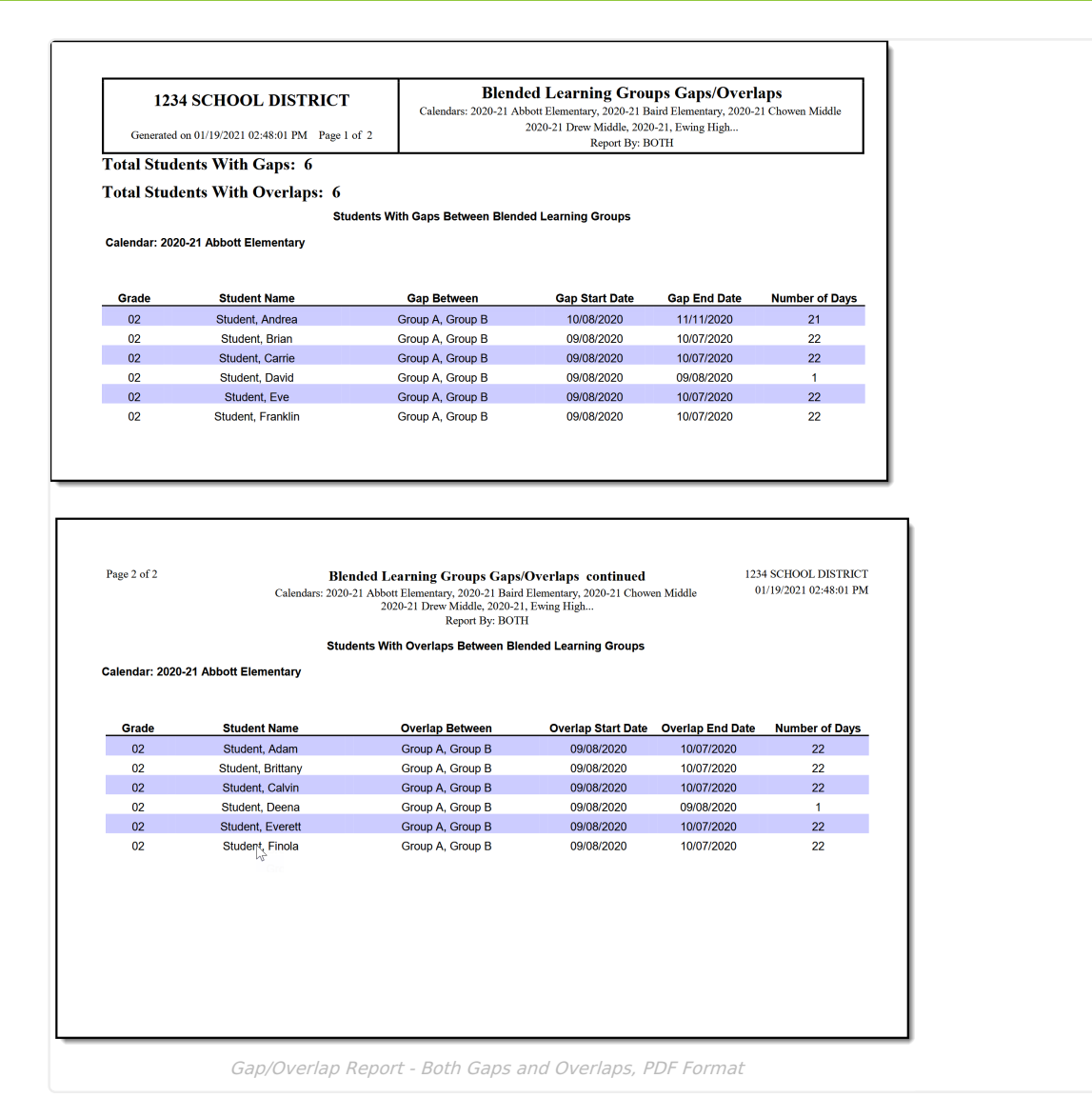

| 1234 SCHOOL DISTRICT<br>Generated on 01/19/2021 02:33:24 PM Page 1 of 4                                                                                                    |                                                                                                    | Blen                                                                                                    | Blended Learning Groups Gaps/Overlaps<br>Calendars: 2020-High School<br>Report By: OVERLAPS    |                                                                                                |                                                                |  |
|----------------------------------------------------------------------------------------------------|----------------------------------------------------------------------------------------------------|----------------------------------------------------------------------------------------------------|------------------------------------------------------------------------------------------------|------------------------------------------------------------------------------------------------|----------------------------------------------------------------|--|
| otal Stud                                                                                                    | ents <u>With</u> Overlaps: 100                                                                                                 |                                                                                                    |                                                                                                |                                                                                                |                                                                |  |
|                                                                                                    | Students                                                                                                    | With Overlaps Between Ble                                                                                                    | ended Learning Groups                                                                          |                                                                                                |                                                                |  |
| alendar: 202                                                                                                    | 0-21 High School                                                                                                    |                                                                                                    |                                                                                                |                                                                                                |                                                                |  |
|                                                                                                    |                                                                                                    |                                                                                                    |                                                                                                |                                                                                                |                                                                |  |
|                                                                                                    |                                                                                                    |                                                                                                    |                                                                                                |                                                                                                |                                                                |  |
|                                                                                                    | Churche and Manual a                                                                                                    | Ourseless Detroises                                                                                                    | Owner of a second Desta                                                                        | Owner Land Date                                                                                | Number of Dance                                                |  |
| Grade                                                                                                    | Student Name                                                                                                    | Overlap Between                                                                                                    | Overlap Start Date                                                                             | Overlap End Date                                                                               | Number of Days                                                 |  |
| Grade<br>09                                                                                                    | Student, Andrea                                                                                                    | Group A, Group B                                                                                                    | 09/08/2020                                                                                     | 10/07/2020                                                                                     | 22                                                             |  |
| 09<br>09                                                                                                    | Student, Andrea<br>Student, Brian                                                                                              | Group A, Group B<br>Group A, Group B                                                                                                    | 09/08/2020<br>09/08/2020                                                                       | 10/07/2020<br>10/07/2020                                                                       | 22<br>22                                                       |  |
| Grade<br>09<br>09<br>09                                                                                                    | Student, Andrea<br>Student, Brian<br>Student, Carrie                                                                           | Group A, Group B<br>Group A, Group B<br>Group A, Group B                                                                                 | 09/08/2020<br>09/08/2020<br>09/08/2020                                                         | 10/07/2020<br>10/07/2020<br>10/07/2020                                                         | 22<br>22<br>22<br>22                                           |  |
| 09<br>09<br>09<br>09<br>09                                                                                                    | Student, Andrea<br>Student, Andrea<br>Student, Brian<br>Student, Carrie<br>Student, David                                      | Group A, Group B<br>Group A, Group B<br>Group A, Group B<br>Group A, Group B<br>Group A, Group B                                         | 09/08/2020<br>09/08/2020<br>09/08/2020<br>09/08/2020<br>09/08/2020                             | 10/07/2020<br>10/07/2020<br>10/07/2020<br>10/07/2020                                           | 22<br>22<br>22<br>22<br>22<br>22                               |  |
| Grade<br>09<br>09<br>09<br>09<br>09<br>09                                                                                                    | Student Ame<br>Student, Andrea<br>Student, Brian<br>Student, Carrie<br>Student, David<br>Student, Eve                          | Group A, Group B<br>Group A, Group B<br>Group A, Group B<br>Group A, Group B<br>Group A, Group B                                         | 09/08/2020<br>09/08/2020<br>09/08/2020<br>09/08/2020<br>09/08/2020<br>09/08/2020               | 10/07/2020<br>10/07/2020<br>10/07/2020<br>10/07/2020<br>10/07/2020<br>10/07/2020               | 22<br>22<br>22<br>22<br>22<br>22<br>22<br>22<br>22             |  |
| Grade           09           09           09           09           09           09           09           09           09           09           09           09           09           09           09           09           09           09           09 | Student, Name<br>Student, Andrea<br>Student, Brian<br>Student, Carrie<br>Student, David<br>Student, Eve<br>Student, Franklin   | Group A, Group B<br>Group A, Group B<br>Group A, Group B<br>Group A, Group B<br>Group A, Group B<br>Group A, Group B                     | 09/08/2020<br>09/08/2020<br>09/08/2020<br>09/08/2020<br>09/08/2020<br>09/08/2020               | 10/07/2020<br>10/07/2020<br>10/07/2020<br>10/07/2020<br>10/07/2020<br>10/07/2020               | 22<br>22<br>22<br>22<br>22<br>22<br>22<br>22<br>22<br>22<br>22 |  |
| Grade           09           09           09           09           09           09           09           09           09           09           09           09           09           09           09           09           09           09              | Student, Andrea<br>Student, Andrea<br>Student, Brian<br>Student, Carrie<br>Student, David<br>Student, Eve<br>Student, Franklin | Group A, Group B<br>Group A, Group B<br>Group A, Group B<br>Group A, Group B<br>Group A, Group B<br>Group A, Group B<br>Group A, Group B | 09/08/2020<br>09/08/2020<br>09/08/2020<br>09/08/2020<br>09/08/2020<br>09/08/2020<br>09/08/2020 | 10/07/2020<br>10/07/2020<br>10/07/2020<br>10/07/2020<br>10/07/2020<br>10/07/2020<br>10/07/2020 | 22<br>22<br>22<br>22<br>22<br>22<br>22<br>22<br>22<br>22<br>22 |  |

Gap/Overlap Report - Overlaps Only, DOCX Format

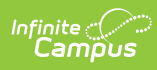

| 1       Blended Learning Groups Gaps/Overlaps       Image: Second Second                        |    | А                 | В                       | С                        | D             | E                | F         | G      |
|----------------------------------------------------------------------------------------------------|----|-------------------|-------------------------|--------------------------|---------------|------------------|-----------|--------|
| 2       Andrew Marken Marken Mar               | 1  | Blended Learning  | Groups Gaps/Overlaps    |                          |               |                  |           |        |
| 3Calendars: 2020-21 ElementaryAnd the sport Bit of the sport Bit of the s          | 2  |                   |                         |                          |               |                  |           |        |
| 4       Report By: GAPS       Image: Constraint of the sector of the sector of                         | 3  | Calendars: 2020-2 | 1 Elementary            |                          |               |                  |           |        |
| S     Mode     Mode     Mode     Mode     Mode       G     Generated on 04/2*/2021 07:59:51 AM     Inclose     Inclose     <                                                                                                    | 4  | Report By: GAPS   |                         |                          |               |                  |           |        |
| 6       Generated on 04/29/2021 07:59:51 AM       Image: Amount of the system of the system                          | 5  |                   |                         |                          |               |                  |           |        |
| 7     Image: Constraint of the sector of the sector of the s | 6  | Generated on 04/2 | 29/2021 07:59:51 AM     |                          |               |                  |           |        |
| 8     Total Students With Gaps: 6     Image: Constraint of the second second se          | 7  |                   |                         |                          |               |                  |           |        |
| 9       Students With Gaps Between Blended Learning Groups                                                                                                    | 8  | Total Students Wi | th Gaps: 6              |                          |               |                  |           |        |
| 10     Image: Constraint of the second second  | 9  | Students With Gap | os Between Blended Lear | ning Groups              |               |                  |           |        |
| In Calendar: 2020-21 Elementary     Addition       Image: Interpret temperature     Overlap Between     Overlap Start D Overlap Start D Overlap End Date       Image: Interpret temperature     Student, Adam     Virtual Attendance, Grou     10/8/202     11/11/202     21       Image: Interpret temperature     Student, Brittany     Virtual Attendance, Grou     10/8/202     11/11/202     21       Image: Interpret temperature     Student, Calvin     Virtual Attendance, Grou     10/8/202     11/11/202     21       Image: Interpret temperature     Student, Calvin     Virtual Attendance, Grou     10/8/202     11/11/202     21       Image: Interpret temperature     Virtual Attendance, Grou     10/8/202     11/11/202     21       Image: Interpret temperature     Virtual Attendance, Grou     10/8/202     11/11/202     21       Image: Interpret temperature     Virtual Attendance, Grou     10/8/202     11/11/202     21       Image: Interpret temperature     Virtual Attendance, Grou     10/8/202     11/11/202     21       Image: Interpret temperature     Virtual Attendance, Grou     10/8/202     11/11/202     21       Image: Interpret temperature     Virtual Attendance, Grou     10/8/202     11/11/202     21                                                                                                    | 10 |                   |                         |                          |               |                  |           |        |
| 12     Overlap Between     Overlap Start D Overlap End Date     Number of Days       13     Grade     Student Name     Overlap Between     Overlap Start D Overlap End Date     Number of Days       14     2     Student, Adam     Virtual Attendance, Grou     10/8/2020     11/11/2020     21       15     2     Student, Calvin     Virtual Attendance, Grou     10/8/2020     11/11/2020     21       16     3     Student, Calvin     Virtual Attendance, Grou     10/8/2020     11/11/2020     21       17     3     Student, Deena     Virtual Attendance, Grou     10/8/2020     11/11/2020     21       18     4     Student, Finola     Virtual Attendance, Grou     10/8/2020     11/11/2020     21       19     4     Student, Finola     Virtual Attendance, Grou     10/8/2020     11/11/2020     21                                                                                                    | 11 | Calendar: 2020-21 | Elementary              |                          |               |                  |           |        |
| I3     Grade     Student Name     Overlap Between     Overlap Start C Overlap End Date     Number of Days       14     2     Student, Adam     Virtual Attendance, Grou     10/8/2020     11/11/2020     21       15     2     Student, Brittany     Virtual Attendance, Grou     10/8/2020     11/11/2020     21       16     3     Student, Calvin     Virtual Attendance, Grou     10/8/2020     11/11/2020     21       17     3     Student, Deena     Virtual Attendance, Grou     10/8/2020     11/11/2020     21       18     4     Student, Finola     Virtual Attendance, Grou     10/8/2020     11/11/2020     21       19     4     Student, Finola     Virtual Attendance, Grou     10/8/2020     11/11/2020     21                                                                                                    | 12 |                   |                         |                          |               |                  |           |        |
| 14         2 Student, Adam         Virtual Attendance, Grou         10/8/2020         11/11/2020         21           15         2 Student, Brittany         Virtual Attendance, Grou         10/8/2020         11/11/2020         21           16         3 Student, Calvin         Virtual Attendance, Grou         10/8/2020         11/11/2020         21           17         3 Student, Deena         Virtual Attendance, Grou         10/8/2020         11/11/2020         21           18         4 Student, Everett         Virtual Attendance, Grou         10/8/2020         11/11/2020         21           19         4 Student, Finola         Virtual Attendance, Grou         10/8/2020         11/11/2020         21                                                                                                    | 13 | Grade             | Student Name            | Overlap Between          | Overlap Start | Overlap End Date | Number of | f Days |
| 15         2 Student, Brittany         Virtual Attendance, Grou         10/8/2020         11/11/2020         21           16         3 Student, Calvin         Virtual Attendance, Grou         10/8/2020         11/11/2020         21           17         3 Student, Deena         Virtual Attendance, Grou         10/8/2020         11/11/2020         21           18         4 Student, Finola         Virtual Attendance, Grou         10/8/2020         11/11/2020         21           19         4 Student, Finola         Virtual Attendance, Grou         10/8/2020         11/11/2020         21                                                                                                    | 14 | 2                 | Student, Adam           | Virtual Attendance, Grou | 10/8/2020     | 11/11/2020       | 21        |        |
| 16         3 Student, Calvin         Virtual Attendance, Grou         10/8/2020         11/11/2020         21           17         3 Student, Deena         Virtual Attendance, Grou         10/8/2020         11/11/2020         21           18         4 Student, Everett         Virtual Attendance, Grou         10/8/2020         11/11/2020         21           19         4 Student, Finola         Virtual Attendance, Grou         10/8/2020         11/11/2020         21                                                                                                    | 15 | 2                 | Student, Brittany       | Virtual Attendance, Grou | 10/8/2020     | 11/11/2020       | 21        |        |
| 17         3 Student, Deena         Virtual Attendance, Grou         10/8/2020         11/11/2020         21           18         4 Student, Everett         Virtual Attendance, Grou         10/8/2020         11/11/2020         21           19         4 Student, Finola         Virtual Attendance, Grou         10/8/2020         11/11/2020         21                                                                                                    | 16 | 3                 | Student, Calvin         | Virtual Attendance, Grou | 10/8/2020     | 11/11/2020       | 21        |        |
| 18         4 Student. Everett         Virtual Attendance, Grou         10/8/2020         11/11/2020         21           19         4 Student, Finola         Virtual Attendance, Grou         10/8/2020         11/11/2020         21                                                                                                    | 17 | 3                 | Student, Deena          | Virtual Attendance, Grou | 10/8/2020     | 11/11/2020       | 21        |        |
| 19         4 Student, Finola         Virtual Attendance, Grou         10/8/2020         11/11/2020         21                                                                                                    | 18 | 4                 | Student. Everett        | Virtual Attendance, Grou | 10/8/2020     | 11/11/2020       | 21        |        |
|                                                                                                    | 19 | 4                 | Student, Finola         | Virtual Attendance, Grou | 10/8/2020     | 11/11/2020       | 21        |        |
| 20                                                                                                    | 20 |                   |                         |                          |               |                  |           |        |
|                                                                                                    | -  |                   |                         |                          | 1             | 1                |           |        |

Gap/Overlap Report - Gap Only, CSV Format